## Non-Member Access (NMA) NMA Setup Instructions for Mobile Devices

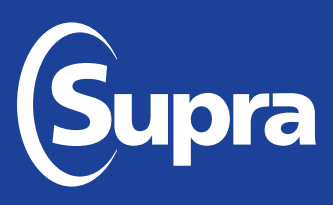

## Install eKEY® App and Set Up an Account

When a Supra user invites a non-Supra user to access their Supra keybox, a text message is sent to their device with a link to register, download the eKEY app, and authorize the app. They must have cellular coverage or have access to Wi-Fi.

| Steps |                                                                                                    |                                                                                                    |  |  |
|-------|----------------------------------------------------------------------------------------------------|----------------------------------------------------------------------------------------------------|--|--|
| 1.    | Once you receive a text message inviting you to access a Supra keybox, tap/<br>click on the registration link in the text to begin the process.                                                                                                    | Sue Smith has invited you to<br>access a Supra keybox. Click to<br>set up: http://sigsupradns.test<br>.suprakim.com/NjA3MDcx                                                                                                    |  |  |
| 2.    | In the Welcome to NMA Registration page, tap/click Begin.                                                                                                    | Other Double Control       Welcome: to UMAL Registration       Totave been invited to join Non Member Access to Supra<br>(NMA) which provides one time access to Supra<br>(NMA) which provides one time access to Supra<br>accounts increated, you will then install and<br>activate the Supra eKey app on your phone.       Supra and create you will then install and<br>activate the Supra eKey app on your phone.       Supra and treate you will then install and<br>activate the Supra eKey app.       NDTE: Please remember your amail address<br>und/or mobile number and PIN code used during<br>bis registration phocess as they will be used to<br>activate the Supra eKey app and unlock<br>velocities.       .esp1: Provide Account Information       .step1: Provide Account Information       .step1: Provide Account Information       .step1: Devide Account Information       .step1: Devide Account Information       .step1: Devide Account Information       .step1: Devide Account Information       .step1: Devide Account Information       .step1: Devide Account Information       .step1: Devide Account Information |  |  |
| 3.    | Complete the registration process by entering the required account details and company information. Once complete, tap/click <b>Next</b> . <b>NOTE:</b> Remember your email address and/or mobile number and PIN as you will need it again in Step 6 and for future access. | Inviting Member: Nada Schmieder   Mobile Number: •   Email Address: •   PM Code: •   Inviting Mamber: •   First Name: •   - Company Information is required to validate<br>your industry role. •   Void Coopy Information is required to validate<br>your industry role. •   Address: •   Address: •   Address: •   Possil Code: •   Possil Code: •   Possil Code: •   Possil Code: •   Possil Code: •   Possil Code: •   Possil Code: •   Possil Code: •   Possil Code: •   Possil Code: •   Possil Code: •   Possil Code: •   Possil Code: •   Possil Code: •   Possil Code: •   Possil Code: •   Possil •   Other •                                                                                                    |  |  |
| 4.    | Tap/click the link to download Supra eKEY for iPhone or Android. When the app has completed downloading, open it on your device.                                                                                                    | Step 2 of 2: Download eKEY Application       Non Member Access is supported on IPhone<br>and Android devices. Click on the link below to<br>download the eCY sopilation for your device.       Bowlead the Hatsel There version of en Y<br>from the Apple App Store.       Bowlead the Hatsel There version of en Y<br>from the Apple App Store.       Bowlead the Hatsel Therefore       Bowlead the Apple App Store.       Bowlead the Apple App Store.       Bowlead the Apple App Store.       Bowlead the Apple App Store.       Bowlead the Apple App Store.       Bowlead the Apple App Store.       Bowlead the Apple App Store.       Bowlead the Apple Apple Store.       Bowlead the Apple Apple Store.       Bowlead the Apple Apple Store.       Bowlead the Apple Apple Store.       Bowlead the Apple Apple Store.       Bowlead the Apple Apple Store.       Bowlead the Apple Apple Store.       Bowlead the Apple Apple Store.       Orgenetication during registration.                                                                                                    |  |  |
| 5.    | Once the Supra eKEY is open, tap/click <b>Activate eKEY App</b> .                                                                                                    |                                                                                                    |  |  |

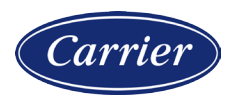

© 2020 Carrier. All rights reserved. Supra is a part of Carrier. Supra and eKEY are registered trademarks of Carrier. Other brand and product names are or may be the trademarks of, and are used to identify products or services of, their respective owners. 10104973P2 Rev C *EN* 

| Steps            |                                                                                                    |                                                                                                    |  |  |
|------------------|----------------------------------------------------------------------------------------------------|----------------------------------------------------------------------------------------------------|--|--|
| 6.               | Enter 10-digit phone number or email address and 4-digit PIN created in the registration process (Step 3) and tap/click <b>Submit</b> .                                                                                                    | Supra eKEY*<br>Get Authorization Code<br>Enter email or phone n<br>Enter PIN Code<br>SUEMIT<br>Aready have an authorization code?                                                                                                    |  |  |
| 7.               | You will receive a Success! message indicating that your authorization code has been sent. Tap/click <b>OK.</b>                                                                                                    | SUCCESS!<br>Message sent.                                                                                                    |  |  |
| <b>No</b><br>nur | <b>te:</b> Message will be text or email, depending on whether you entered your phone nber or email address in the previous step.                                                                                                    | e If you do not receive a message within a few minutes, please retry.                                                                                                    |  |  |
| 8.               | Open the message using your phone and tap/click on the link. Open it with<br>the eKEY app. This will open the app with a prepopulated authorization code.<br>Accept the EULA (End User License Agreement) and the Privacy Notice to<br>agree to the terms. | Supra eKEY®<br>Authorization Code                                                                                                    |  |  |
| <b>No</b><br>ma  | <b>te:</b> If the authorization fails to prepopulate, you can enter the authorization code nually.                                                                                                    | Log Label Analysis to decear power being to its terms.                                                                                                    |  |  |
| 9.               | Grant eKEY permission to your location. If prompted to allow eKEY to use Bluetooth <sup>®</sup> , tap/click <b>OK</b> .                                                                                                    | Constraints Constraints   Grant Supra eKEY permission to your location?   GFS is used to locate property listing near you and o securely trigger the alert feature.   Location Permissions are REQUIRED in or block our Bluetooth. If you refuse permissions you will not be able to open keyboxes.   Tap 'Grant Permission's to allow Supra eKE's to access this device's location?   Tap 'Grant Permission's to allow Supra eke system. |  |  |
| 10.              | Your eKEY is now authorized and ready to access the keybox.                                                                                                    |                                                                                                    |  |  |

| Steps |                                                                                                    |                                                                                                    |  |  |  |
|-------|----------------------------------------------------------------------------------------------------|----------------------------------------------------------------------------------------------------|--|--|--|
| 11.   | You will receive a message with the keybox access information and the timeframe for which you have access. | Nadia Schmieder granted<br>you access to Keybox<br>32304975 from May <u>12</u><br><u>2020 12</u> :00AM to May <u>13</u><br><u>2020 12</u> :00AM |  |  |  |
| 12.   | Follow the steps below to open the keybox.                                                                 |                                                                                                    |  |  |  |

## **Open a Keybox**

A text message is sent to your mobile device (and an email is sent) each time a Supra user grants you permission to open their keybox. *Note: If you've already registered once, simply open the eKEY app when you receive a new message granting you access.* 

Open the eKEY app on your mobile device and use your 4-digit PIN (created in Step 3 above) to access the listing keys in the key container of a keybox.

| 01    |                                                                                                    |  |  |  |  |
|-------|----------------------------------------------------------------------------------------------------|--|--|--|--|
| Steps |                                                                                                    |  |  |  |  |
| 1.    | Tap the <b>eKEY</b> icon to open the application.                                                           |  |  |  |  |
| 2.    | Tap <b>Obtain Key</b> and enter your 4-digit PIN.                                                           |  |  |  |  |
| 3.    | Press up on the bottom of the Bluetooth keybox to turn<br>it on. The light will flash to indicate it is on. |  |  |  |  |

4. When the *Success!* message appears on your eKEY, press up on the bottom of the keybox to release the key container.

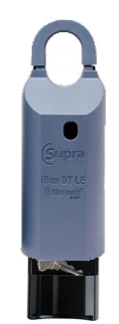

5. When replacing the key container, ensure that all contents are positioned well inside the key container before closing. To replace the key container, turn it so the compartment holding the keys is facing you. Insert the key container into the bottom of the keybox and push up on the key container until it clicks and latches.

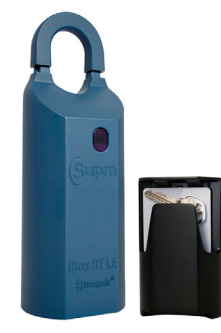